## Kako mogu da zatvorim knjižno odobrenje?

Last Modified on 08/10/2019 3:55 pm CEST

Knjižna odobrenja zatvaramo u otvorenim stavkama, gde možemo i da zatvaramo račune ručno.

U meniju izaberemo **Poslovanje > Otvorene stavke**.

- 1. Izaberemo stranku.
- 2. Kliknemo na datum dospeća knjižnog odobrenja.
- 3. Izaberemo račun (ili više računa) za zatvaranje.

Isto tako, možemo prvo izabrati račun pa da njega zatvorimo knjižnim odobrenjem - redosled nije važan.